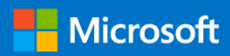

# Step-by-Step Guide to Installing, Configuring and Running Azure Data Sync

With steps for: Azure SQL DB to on-premises SQL Server

Prepared by

Data SQL Ninja Engineering Team (datasqlninja@microsoft.com)

**Revision 1** 

6/13/2019

## Contents

| 1 | Dis  | claimer                                                      |    |
|---|------|--------------------------------------------------------------|----|
| 2 | Int  | oduction                                                     | 4  |
| 3 | Do   | cument Revisions                                             | 5  |
| 4 | Ste  | ps                                                           | 6  |
| 2 | 4.1  | Data Sync Client Installation Considerations                 | 6  |
| 2 | 1.2  | Download the tool                                            | 6  |
| 2 | 4.3  | Installation Steps                                           | 6  |
|   | 4.3. | 1 Scenario: Insufficient privileges to start system services | 7  |
| 2 | 1.4  | Create Sync Group                                            | 8  |
| 2 | 4.5  | Add Sync Members                                             |    |
| 2 | 4.6  | Add the Azure SQL Database                                   |    |
| 2 | 4.7  | Configuration to add on-premises SQL Server                  |    |
| 2 | 1.8  | Configure Data Sync Client                                   |    |
| 2 | 1.9  | Portal Configuration of on-premises databases                |    |
| 2 | 4.10 | Configure Object(s) on Sync Group                            |    |
| 5 | Fee  | dback and Suggestions                                        |    |
| 6 | Ad   | ditional Resources                                           | 19 |

## 1 Disclaimer

This document is provided "as-is". Information and views expressed in this document, including URL and other Internet Web site references, may change without notice.

Some examples depicted herein are provided for illustration only and are fictitious. No real association or connection is intended or should be inferred.

This document does not provide you with any legal rights to any intellectual property in any Microsoft product. You may copy and use this document for your internal, reference purposes.

© 2019 Microsoft. All rights reserved.

## 2 Introduction

This document is meant to be used as a Quick Start Guide to synchronize data between Azure SQL Database and on-premises SQL Server. This is not to meant to replace transactional replication, but rather provide an alternative to creating data flow processes that synchronize data between the Azure Cloud data platform, and client's on-premises databases.

More information about Azure Data Sync can be found on this link: <u>https://docs.microsoft.com/en-us/azure/sql-database/sql-database-data-sync-agent</u>

## 3 Document Revisions

| Rev<br>No. | Author                                            | Date       | Comments      |
|------------|---------------------------------------------------|------------|---------------|
| 1          | Oscar Zamora<br><u>oscar.zamora@microsoft.com</u> | 06/13/2019 | First Release |
|            |                                                   |            |               |

## 4 Steps

#### 4.1 Data Sync Client Installation Considerations

Azure Data Sync requires a Sync hop (orchestrator node) that serves as an interaction point between the Azure Data Platform, and on-premises SQL Server instances.

The tool can be installed on an Azure VM, or within the source on-premises database server, or as a single node standing on clients' network.

Bandwidth and resources need to be taken into consideration, as the Sync hop will require to read from source and apply to the target database and depending on data volume, it might be constrained by bandwidth capabilities. It is also running as a service, within the windows machine, and that, will consume CPU and memory.

#### 4.2 Download the tool

- Download location: <u>https://www.microsoft.com/en-us/download/details.aspx?id=27693</u>
- 2. Install on your machine

#### 4.3 Installation Steps

Data Sync Client will require to be installed as a service, and thus needs either a local or domain user that has capabilities to reach out to the Azure Data Service, and to the on-premises SQL Server instance(s):

- Local: {LOCALMACHINENAME}\{Username}
- Domain: {Domain}\{Username}

| 🛃 Microsoft SQL Data Sync Agent 2.0 (x86)                                                                                                    | _                      |             | $\times$ |
|----------------------------------------------------------------------------------------------------|------------------------|-------------|----------|
| Microsoft SQL Data Sync Agent 2.0 (x86)                                                                                                    |                        | [           |          |
| Enter the account you want to run Windows Service under, E.g. domain<br>localcomputer/localuser.<br>This account must have network access to reach Microsoft SQL Data S<br>network's proxy.<br>User Name:<br>Account with network access<br>Password:<br>•• | n\user,<br>Gync Servic | e through y | your     |
| Cancel < B                                                                                                    | ack                    | Next        | >        |

#### 4.3.1 Scenario: Insufficient privileges to start system services

The user specified to install the Data Sync client requires privileges to start system services. In order to resolve this issue:

Grant log-on-as-a-service credentials to the user account:

- 1. Go to Start > Control Panel > Administrative Tools > Local Security Policy > Local Policies > User Rights Management.
- 2. Select Log on as a service.
- 3. In the Properties dialog box, add the user account.
- 4. Select Apply, and then select OK.
- 5. Close all windows.

| 🔁 Local Security Policy                                                                                                    |                                                                                                    | —                                                                                                    | $\times$ |     |     |
|----------------------------------------------------------------------------------------------------|----------------------------------------------------------------------------------------------------|----------------------------------------------------------------------------------------------------|----------|-----|-----|
| File Action View Help                                                                                                    |                                                                                                    |                                                                                                    |          |     |     |
| 🔶 🔿 🙋 📷 🗙 🖾 🗟 🛛 🖬                                                                                                    |                                                                                                    |                                                                                                    |          |     |     |
| <ul> <li>Security Settings</li> <li>Account Policies</li> <li>Local Policies</li> <li>Local Policy</li> <li>User Rights Assignment</li> <li>Security Options</li> <li>Windows Firewall with Advanced Seci</li> <li>Network List Manager Policies</li> <li>Public Key Policies</li> <li>Software Restriction Policies</li> <li>Application Control Policies</li> <li>IP Security Policies on Local Compute</li> <li>Advanced Audit Policy Configuration</li> </ul> | Policy<br>Policy<br>Force shutdown from a remote sy<br>Generate security audits<br>Impersonate a client after authen<br>Increase a process working set<br>Increase scheduling priority<br>Load and unload device drivers<br>Lock pages in memory<br>Loag on as a batch job<br>Cog on as a batch job<br>Cog on as a service<br>Manage auditing and security log<br>Modify an object label<br>Modify firmware environment va<br>Modify firmware environment va<br>Obtain an impersonation token for<br>Perform volume maintenance tas<br>Profile single process<br>Profile system performance<br>Replace a process level token<br>Restore files and directories<br>Shut down the system<br>Synchronize directory service data | Security Setting         Local Security Setting Explain         Local Security Setting Explain         Image: Security Setting Explain         Image: Security Setting Explain         Image: Security Setting Explain         Image: Security Setting Explain         Image: Security Setting Explain         Image: Security Setting Explain         Image: Security Setting Explain         Image: Security Setting Explain         Image: Security Setting Explain         Image: Security Setting Explain         Image: Security Setting Explain         Image: Security Security Sec | RVER     | ?   | ×   |
| < >                                                                                                    | ा वह ownership of files or other o                                                                                                    |                                                                                                    |          |     |     |
|                                                                                                    | 😰 System Configuratio<br>👰 System Information<br>💮 Task Scheduler                                                                                                    | OK Car                                                                                                    | ncel     | Арр | ply |

#### 4.4 Create Sync Group

On the Azure portal. Locate your SQL database from the dashboard or, select the SQL databases icon on the toolbar and on the SQL databases page, select the database you want to use as the hub database for Data Sync.

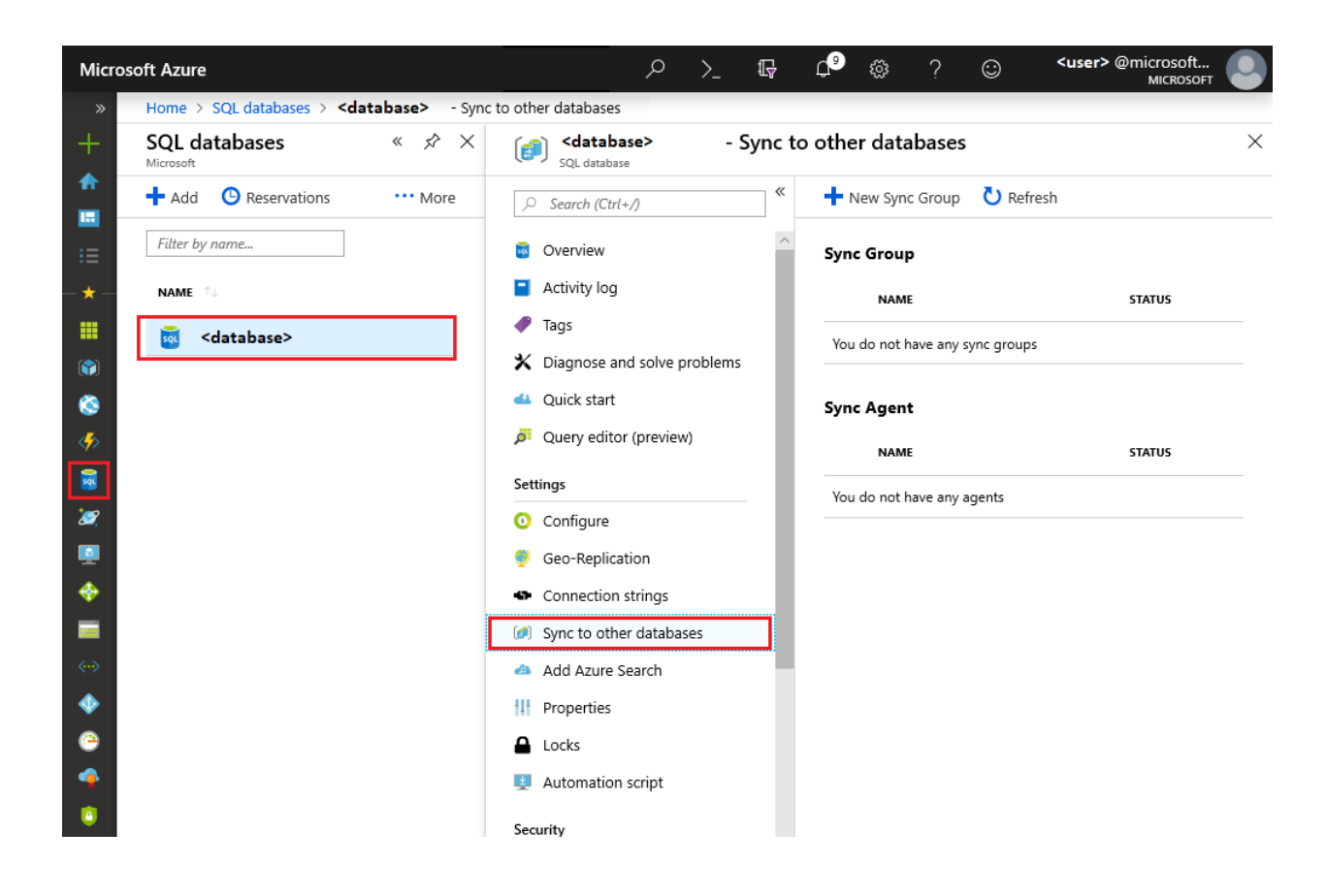

On the Sync to other databases page, select New Sync Group. Create it:

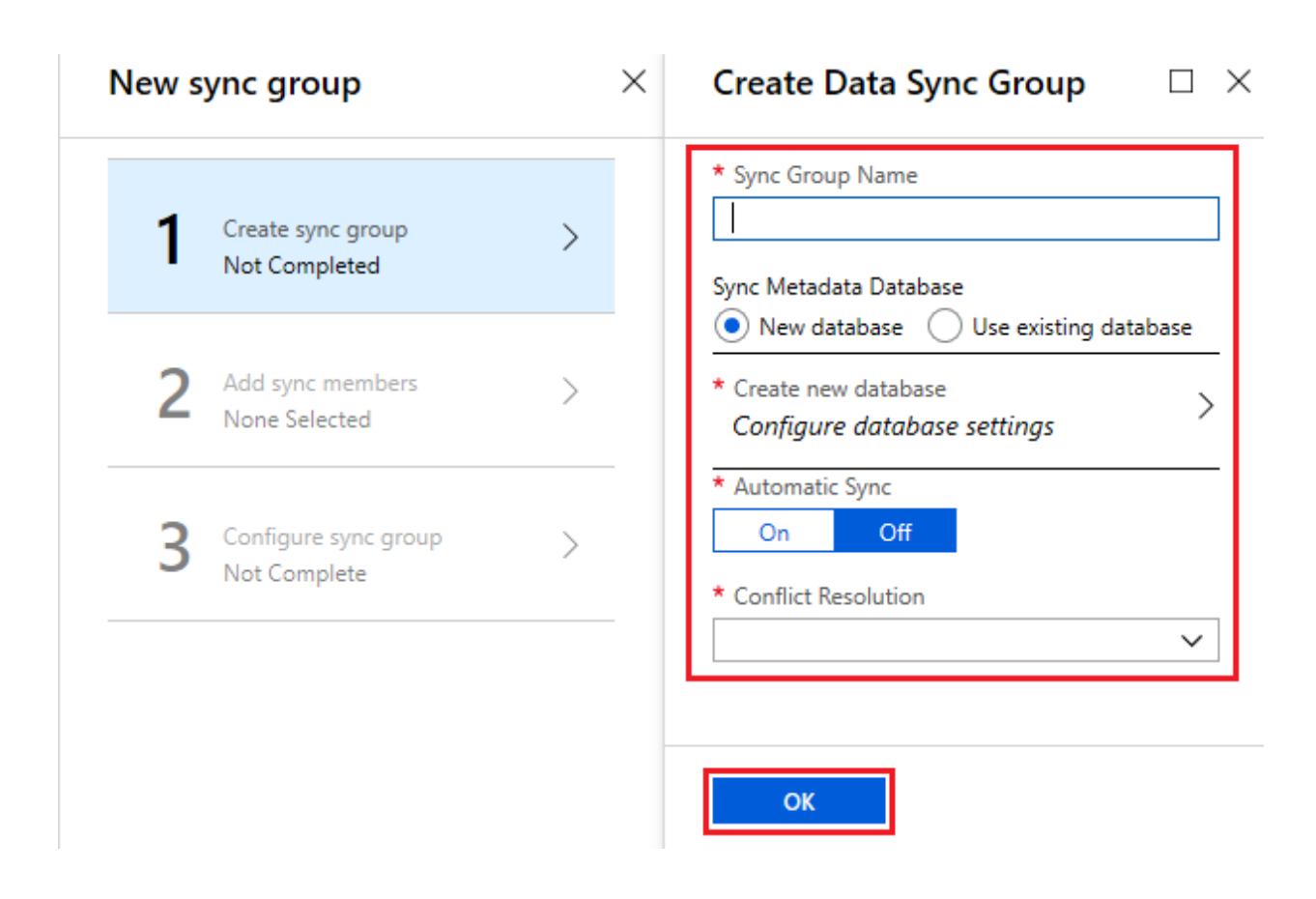

Fill in the information and choose the required options.

#### 4.5 Add Sync Members

In this section, the hub database and the Azure SQL Database Member need to be specified:

| New sync group                         | × | Select sync members $\Box \times$     |
|----------------------------------------|---|---------------------------------------|
| Create sync group<br>datasync-group2   | ~ | Hub Database                          |
| 2 Add sync members<br>None Selected    | > | * Password                            |
| 3 Configure sync group<br>Not Complete | > | Member Database Add an Azure Database |
|                                        |   | No Azure SQL database available       |
|                                        |   | Add an On-Premises Database           |
|                                        |   | No On-Premises database available     |
|                                        |   |                                       |
|                                        |   | ОК                                    |

## 4.6 Add the Azure SQL Database

On next step, specify the Azure SQL Database information

| Configure Azure Database<br><databasegroup></databasegroup> |   | × |
|-------------------------------------------------------------|---|---|
| * Sync Member Name                                          |   |   |
|                                                             |   |   |
| * Subscription                                              |   |   |
|                                                             | ~ |   |
| * Azure SQL Server                                          |   |   |
|                                                             | ~ |   |
| * Azure SQL Database                                        |   |   |
|                                                             | ~ |   |
| * Sync Directions                                           |   |   |
|                                                             | ~ |   |
| * Username                                                  |   |   |
|                                                             |   |   |
| * Password                                                  |   |   |
|                                                             |   |   |
|                                                             |   |   |
|                                                             |   |   |
| OK                                                          |   |   |

Wait for the deployment to be finalized.

#### 4.7 Configuration to add on-premises SQL Server

In the Member Database section, select Add an On-Premises Database.

| Configure On-Premises ×                                                                                                    | Select Sync Agent $\Box \times$                                                                                                    |
|----------------------------------------------------------------------------------------------------|----------------------------------------------------------------------------------------------------|
| <ul> <li>Choose the Sync Agent Gateway<br/>Sync Gateway installation is requi</li> <li>Select the Database<br/>Not yet selected</li> </ul> | <ul> <li>Existing agents Create a new agent</li> <li>Download Client Sync Agent<br/>It is necessary to install the sync agent client<br/>to allow the on premises database connect to<br/>your Azure database.<br/>Download</li> <li>* Agent Name</li> <li>Create and Generate Key</li> <li>Generate an agent key<br/>Use this key in installed sync agent to<br/>register this agent.</li> </ul> |
| ОК                                                                                                    | ОК                                                                                                    |

Generate a Key.

#### 4.8 Configure Data Sync Client

**Please note**, all SQL Server on-premises should have port 1433 in the firewall, to let the client agent communicate with the server.

Open the Data Sync Client and Submit Agent Key Configuration

| 🚱 Microsoft SQL Da                    | ta Sync 2.0                                                                              |                                                      |                                        |                     | - 🗆       | $\times$     |
|---------------------------------------|------------------------------------------------------------------------------------------|------------------------------------------------------|----------------------------------------|---------------------|-----------|--------------|
| Microsoft SQL D                       | ata Sync 2.0                                                                             |                                                      |                                        |                     |           |              |
| <u>R</u> egister <u>U</u> nre<br>Data | egister <u>E</u> dit<br>Credentials<br>abase                                             | Submit<br>Agent Key<br>Configuration                 | Ping Sync<br>Service<br>Acti           | Upgrade<br>Agent    |           |              |
| Dat Syn<br>te Agent Key<br>Login      | t SQL Data Sync 2.0<br>C Metadata<br>Agent key copied from S<br>Credential used by Local | a Databa<br>QL Data Sync web p<br>Agent to connect t | ase Cor<br>portal<br>o Sync Metadata I | nfigura<br>Database | ition     | × _          |
| Password                              | Credential used by Local                                                                 | Agent to connect t                                   | o Sync Metadata I<br><u>T</u> est Cor  | Database            | Cancel    |              |
| <<br>Privacy                          |                                                                                          | SQL                                                  | Data Sync Connect                      | ed Agent On         | P Version | > 4.4.6859.1 |

Add the SQL Server Information and Authentication

| 🚳 Microsoft SQL D                    | )ata Sync 2.0                |                                      |                                |                  | _        |         | $\times$ |
|--------------------------------------|------------------------------|--------------------------------------|--------------------------------|------------------|----------|---------|----------|
| Microsoft SQL                        | Data Sync 2.0                |                                      |                                |                  |          |         |          |
| Register Uni<br>Da                   | register Edit<br>Credentials | Submit<br>Agent Key<br>Configuration | Ping Sync<br>Service<br>Action | Upgrade<br>Agent |          |         |          |
| 🛛 🚳 Microsoft SQ                     | <u>)</u> L Data Sync 2.0     |                                      | ×                              | ]                |          |         |          |
| Authentication<br>Server<br>Database | L Server Co                  | onfigurat                            | ion                            | N                | Message. |         |          |
|                                      | Enable SSL connection        | with SQL Server                      |                                | Agent On         | P Versi  | ion 4.4 | >        |
| 4                                    | Save                         | Test Connection                      | Cancel                         | +                | 1        |         |          |

#### 4.9 Portal Configuration of on-premises databases

In the Sync Member Name field, provide a name for the new sync member. This name is distinct from the name of the database itself. Select the database from the list. In the Sync Directions field, select Bi-directional Sync, To the Hub, or From the Hub.

| sync group                           | × | Select sync members                                         | Configure On-Premises                     | × | SelectDatabase                                                      |                    |
|--------------------------------------|---|-------------------------------------------------------------|-------------------------------------------|---|---------------------------------------------------------------------|--------------------|
| Create sync group<br>asdsadsad       | ~ | Hub Database                                                | * Choose the Sync Agent Gateway<br>OnP    | > | Sync Member Name     ONPremises     An-premises databases connected | ✓<br>to this agent |
| Add sync members<br>None Selected    | > | * Username<br>aaaaa ✓<br>* Password                         | * Select the Database<br>Not yet selected | > | ozserver/test  * Sync Directions Bi-directional Sync                | ×                  |
| Configure sync group<br>Not Complete | > | Member Database           Add an Azure Database         >   |                                           |   |                                                                     |                    |
|                                      |   | No Azure SQL database available Add an On-Premises Database |                                           |   |                                                                     |                    |
|                                      |   | No On-Premises database available                           |                                           |   |                                                                     |                    |

## 4.10 Configure Object(s) on Sync Group

After the new sync group members are created and deployed, Configure sync group.

| New s | ync group            | × | × Tables                                             |                    |       |                   |                         |              |  |
|-------|----------------------|---|------------------------------------------------------|--------------------|-------|-------------------|-------------------------|--------------|--|
| 1     | Create sync group    | ~ | Select a database<br>Hub Database                    | ~                  | · F   | Refresh Schema    |                         |              |  |
|       | datasync-group2      |   | Select tables to sync<br>(tables without primary key | are not supported) | Selec | t fields to sync  |                         |              |  |
| 2     | Add sync members     | ~ | NAME                                                 | COLUMNS            |       | NAME              | DATA TYPE               | DESCRIPTIONS |  |
|       | 2 Selected           |   | dbo.BuildVersion                                     | 4                  | ~     | ▼ SalesLT.Product |                         |              |  |
| 2     | Configure sync group |   | dbo.ErrorLog                                         | 9                  | ~     | ProductID         | int(4)                  | Primary Key  |  |
| 3     | Not Complete         | > | SalesLT.Address                                      | 9                  |       | Name              | userdefineddatatype(50) | Unsupported  |  |
|       |                      |   | SalesLT.Customer                                     | 15                 | ~     | ProductNumber     | nvarchar(25)            |              |  |
|       |                      |   | SalesLT.CustomerAd                                   | dr 5               | ~     | Color             | nvarchar(15)            |              |  |
|       |                      |   | ✓ SalesLT.Product                                    | 17                 | ~     | StandardCost      | money(8)                |              |  |
|       |                      |   | SalesLT.ProductCate                                  | g 5                | ~     | ListPrice         | money(8)                |              |  |
|       |                      |   | SalesLT.ProductDesc                                  | ri 4               | ~     | Size              | nvarchar(5)             |              |  |
|       |                      |   | SalesLT.ProductMod                                   | el 5               | ~     | Weight            | decimal(5)              |              |  |
|       |                      |   | SalesLT.ProductMod                                   | el 5               | ~     | ProductCategoryID | int(4)                  |              |  |
|       |                      |   | SalesLT.SalesOrderD                                  | et 9               | ~     | ProductModeIID    | int(4)                  |              |  |
|       |                      |   | SalesLT.SalesOrderH                                  | e 22               | ~     | SellStartDate     | datetime(8)             |              |  |
|       |                      |   |                                                      |                    | ~     | SellEndDate       | datetime(8)             |              |  |
|       |                      |   | Save                                                 |                    |       |                   |                         |              |  |

Select Tables and desired columns to be synchronized.

By default, databases are not synced until scheduled or manually run. To run a manual sync, navigate to your SQL database in the Azure portal, select Sync to other databases, and select the sync group. The Data Sync page opens. Select Sync.

| <b>taSync</b><br>base Sync Gro           | up                                                          |                                                         |                                                                                                    |
|------------------------------------------|-------------------------------------------------------------|---------------------------------------------------------|----------------------------------------------------------------------------------------------------|
| Sync                                     | Stop 🗙 Properties 🚦                                         | 🗓 Delete 🏾 🕇 Filter Logs                                | U Refresh Logs                                                                                                    |
|                                          |                                                             |                                                         |                                                                                                    |
| atabases                                 | Tables                                                      |                                                         |                                                                                                    |
|                                          |                                                             |                                                         |                                                                                                    |
|                                          |                                                             |                                                         |                                                                                                    |
| <b>`</b>                                 | 1                                                           |                                                         |                                                                                                    |
| 3 👼                                      | ∣ 1∎                                                        | =                                                       |                                                                                                    |
| 3 👼                                      | 1∎                                                          | =                                                       |                                                                                                    |
| 3 💀                                      | 1₌                                                          | •                                                       |                                                                                                    |
| <b>3</b> 💀<br>ogs<br>type                | DATE/TIME                                                   | MEMBER DATABASE                                         | DETAILS                                                                                                    |
| ogs<br>TYPE<br>Success                   | <b>Дате/тіме</b><br>06/13/19, 12:25:22 РМ                   | MEMBER DATABASE                                         | DETAILS Tombstone cleanup completed successfully. 0 rows deleted.                                                           |
| 3 .<br>ogs<br>TYPE<br>Success<br>Success | DATE/TIME<br>06/13/19, 12:25:22 PM<br>06/13/19, 12:22:35 PM | MEMBER DATABASE ORACLEMIGRATION/oz DataSync/ozamora.dat | DETAILS Tombstone cleanup completed successfully. 0 rows deleted. Tombstone cleanup completed successfully. 0 rows deleted. |

## 5 Feedback and Suggestions

If you have feedback or suggestions for improving this data migration asset, please contact the Data SQL Ninja Engineering Team (<u>datasqlninja@microsoft.com</u>). Thanks for your support!

Note: For additional information about migrating various source databases to Azure, see the <u>Azure Database Migration Guide</u>.

## 6 Additional Resources

- Data Sync Agent: <u>https://docs.microsoft.com/en-us/azure/sql-database/sql-database-</u> <u>data-sync-agent</u>
- Tutorial On-Premises to Azure SQL DB: <u>https://docs.microsoft.com/en-us/azure/sql-database/sql-database-get-started-sql-data-sync</u>